# A10/A20 Bootloader加载过程分析

1/8

注:由于全志A10和A20在加载Bootloader过程方面基本一致,下面仅以A20叙述,但同时也适用于A10。另 外在不需要区分Cubieboard1和Cubieboard2的情况下,统称为Cubieboard;另现在市面上一般所说的SD 卡即为Micro SD Card,也就是TF卡,为区别于一般传统的SD卡,本文一般使用TF卡描述,但同于平时所 说的SD卡。

A20的启动过程大概可分为5步:Boot ROM, SPL, Uboot, Kernel, RootFileSystem。本文关注的是镜像的加载和启动过程,分析Boot ROM→SPL→Uboot→Kernel的启动流程。

系统上电后,ARM处理器在复位时从地址0x00000开始执行指令,把板上ROM或Flash映射到这一地址。A 20将启动设备选择程序固化在CPU内部的一个32KB ROM中,默认的启动时序为SD Card0, NAND FLASH, SD Card2, SPI NOR FLASH。另外通过外部的一个启动选择引脚可以使其跳转到USB启动模式。通常情况下,启动选择引脚状态连接50K内部上拉电阻。在上电后,执行存储在Boot ROM中的启动代码,将自动检测启动选择引脚状态。只有当该引脚状态为低电平时才选择USB启动模式。

在选择启动设备后将加载并执行bootloader程序,CPU通过拷贝或映射bootloader程序到内存,然后执行 bootloader的第一条指令。通过阅读官方的uboot烧写方法,发现A20通过uboot引导系统之前先载入了 uboot SPL。什么是SPL?通过查阅uboot的官网资料得知,SPL是一个迷你版的uboot,全拼为Second Program Loader。适用于SOC的内部SRAM<64K的情况,用它来加载完整的uboot程序到SDRAM,并通过 完整uboot加载内核来启动系统。其中SRAM一般指CPU内部的L1/L2或外部的L2高速缓存,这里即为Boot ROM,而SDRAM一般指内存。

SPL程序流程如下:

- 1. 初始化ARM处理器
- 2. 初始化串口控制台
- 3. 配置时钟和最基础的分频
- 4. 初始化SDRAM
- 5. 配置引脚多路复用功能
- 6. 启动设备初始化(即上面选择的启动设备)
- 7. 加载完整的uboot程序并转交控制权

启动设备选择程序的流程图:

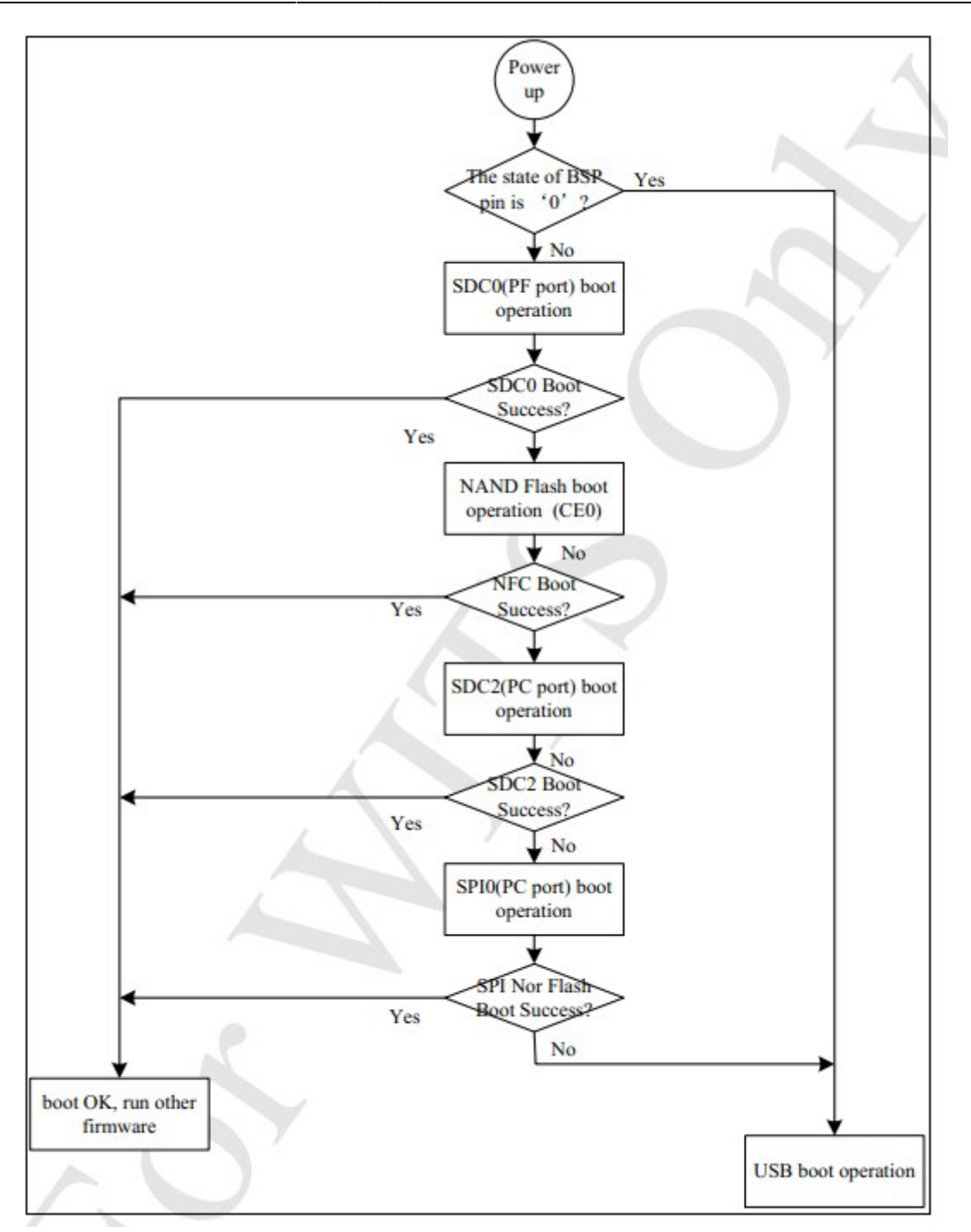

搞清楚了上面的概念,可以知道Cubieboard出厂已经烧写了NandFlash中的程序,即在启动时使用的是 NandFlash。现在根据全志A20上述步骤,我们尝试用SD Card0(即Cubieboard上卡槽中的TF卡)来启动 系统。

# 环境准备

本文所使用的主机环境为kubuntu 12.10,然而一般情况下,下面涉及到的命令对基于Debian的(X)ubuntu 系列都应该适用。

为不引起混淆,我们作如下约定:

3/8

• 工作目录为 \$WORK\_DIR

• 命令均以root用户执行

笔者的设定如下:

WORK\_DIR=/home/itviewer/src

### 下载必须的工具软件

apt-get install build-essential libncurses5-dev u-boot-tools
qemu-user-static debootstrap git binfmt-support libusb-1.0-0-dev pkg-config
apt-get install gcc-arm-linux-gnueabihf

### 下载源码

从 github 下载 SPL,U-BOOT,Linux 内核源码。注意 linux-sunxi 超过 3.8G,耗时最长。如果您曾经下载过这 些 代码,记得分别用 git pull 更新后再进行后续操作,因为代码仓库每天都有变化。

```
cd $WORK_DIR
git clone git://github.com/linux-sunxi/u-boot-sunxi.git
git clone git://github.com/cubieboard2/linux-sunxi
git clone git://github.com/linux-sunxi/sunxi-tools.git
git clone git://github.com/linux-sunxi/sunxi-boards.git
```

### 编译uboot

cd \$WORK\_DIR/u-boot-sunxi
make distclean CROSS\_COMPILE=arm-linux-gnueabihfmake cubieboard2 CROSS COMPILE=arm-linux-gnueabihf-

得到 u-boot-sunxi-with-spl.bin (同时生成的还有其它几个文件,这里我们只用该文件)

# 编译kernel

```
cd $WORK_DIR/linux-sunxi
make ARCH=arm CROSS_COMPILE=arm-linux-gnueabihf- cubieboard2_defconfig
make ARCH=arm CROSS_COMPILE=arm-linux-gnueabihf- -j4 uImage modules
```

得到内核文件 arch/arm/boot/ulmage (还有其它内核模块,这里暂时没有用到)

# 生成 boot.scr和script.bin

在将uboot和kernel烧写到TF卡之前,我们需要先编译生成两个启动参数文件:boot.scr和script.bin。

### 生成 boot.scr

### **boot.scr**是什么?

根据资料描述(https://github.com/linux-sunxi/u-boot-sunxi/wiki#bootscr-support),u-boot在启动的时 候会在第一个分区(FAT/extX格式)寻找/boot.scr或者/boot/boot.scr文件,boot.scr中可以包含用于载入 script.bin,kernel,initrd(可选)以及设置内核启动参数的uboot命令。

#### **boot.scr**如何生成?

在\$WORK\_DIR目录新建 boot.cmd 文件,添加以下内容:

```
setenv bootargs console=ttyS0,115200 noinitrd disp.screen0_output_mode=EDID:
1280x1024p60 init=/init root=/dev/mmcblk0p2 rootfstype=ext4 rootwait panic=
10 ${extra}
fatload mmc 0 0x43000000 boot/script.bin
fatload mmc 0 0x48000000 boot/uImage
bootm 0x48000000
```

详细解释:

1.上述第一行设置uboot的bootargs启动参数,格式为参数=值,不同参数使用空格分开,其中

- console=ttyS0,115200 含义为使用特定的串口ttyS0,波特率为115200
- noinitrd 含义为不使用ramdisk (内存磁盘)
- init=/init 含义为内核启起来后,进入系统中运行的第一个脚本
- root=/dev/mmcblk0p2 含义为指定rootfs的位置为TF卡第二个分区
- rootfstype=ext4 含义为根文件系统类型
- rootwait 含义为等待设备/dev/mmcblk0p2就绪后才尝试挂载rootfs
- panic=10 传递内核参数,当遇到panic(内核严重错误)时等待10秒后重启
- screen0\_output\_mode 设置合适的屏幕显示分辨率

更多的参数可以通过查看Linux内核源码目录下Documentation/kernel-parameters.txt文件了解

2.第二行和第三行为将script.bin和内核ulmage加载到指定内存地址。fatload是U-Boot中装载linux kernel 到内存的指令。

基本用法:fatload <interface> <dev[:part]> <addr> <filename> <bytes>

• interface:所用到接口,如:MMC、USB

- dev [:part]: 文件存放的设备 如: ide 0:1
- addr: 装载到内存的开始地址。
- filename: 装载的文件名称。
- bytes: copy的字节数.

3.第四行bootm 用于将内核映像加载到指定的地址

保存文件后,执行以下命令生成boot.scr:

mkimage -C none -A arm -T script -d boot.cmd boot.scr

### 生成 script.bin

#### **script.bin**是什么?

script.bin是被全志SOC内核驱动或LiveSuit使用的针对特定目标板的二进制配置文件,包含如何设置基于A10/A20目标版的各种外设,端口,I/O针脚信息。

其对应的可读文本文件格式为FEX,可以利用 Sunxi-tools在二进制和文本文件之间进行转换。更多关于 FEX配置的信息可以参考http://linux-sunxi.org/Fex\_Guide

#### script.bin如何生成?

首先需要编译sunxi-tools:

cd \$WORK\_DIR/sunxi-tools
make

得到fex2bin、bin2fex等文件,其中fex2bin能把\*.fex文件生成\*.bin文件。反之bin2fex可以将得到的\*.bin 文件生成可读的\*.fex文件。

然后编译生成script.bin:

cd \$WORK\_DIR/sunxi-boards/sys\_config/a20
\$WORK\_DIR/sunxi-tools/fex2bin cubieboard2.fex script.bin

# 烧写uboot和kernel到TF卡

上面罗嗦了这么多,其实就是为了将uboot和kernel烧写到TF卡上并能够启动,OK,让我们先从分区开始:

A20 芯片上电启动的时候,会读取SD卡最前面的 1M 内容,从而得到 bootloader,所以我们需要把 u-boot 写到SD卡的前1M区间。

其中详细的SD卡布局如下:

| 起始   | 大小    | 用途          |
|------|-------|-------------|
| 0    | 8KB   | 存放分区表等内容    |
| 8    | 24KB  | SPL loader  |
| 32   | 512KB | u-boot      |
| 544  | 128KB | environment |
| 672  | 352KB | 保留          |
| 1024 | -     | 用于剩余分区      |

接下来,我们开始使用fdisk进行分区(由于sfdisk对部分TF不兼容,故除非你真的知道怎么用sfdisk,否则不要使用):

将TF卡插到电脑上并确认设备名,为不至于混淆,我们使用sdX代替,您需要根据自己的情况修改,如sdb:

card=/dev/sdX
dd if=/dev/zero of=\${card} bs=1M count=1 #把SD卡前M的区域填充为0,预留给
u-boot
sfdisk -R \${card} #重新读取\${card}
fdisk \${card} #使用fdisk进行分区

具体分区步骤如下:

#### 建立第一个分区

root@kubuntu:~/src/u-boot-sunxi# fdisk \${card} Device contains neither a valid DOS partition table, nor Sun, SGI or OSF disklabel Building a new DOS disklabel with disk identifier 0x911332e8. Changes will remain in memory only, until you decide to write them. After that, of course, the previous content won't be recoverable. Warning: invalid flag 0x0000 of partition table 4 will be corrected by w(rite) Command (m for help): n #键入n然后回车 Partition type: primary (0 primary, 0 extended, 4 free) р е extended Select (default p): #直接回车 Using default response p Partition number (1-4, default 1): #直接回车 Using default value 1 First sector (2048-15278079, default 2048): #直接回车 Using default value 2048 Last sector, +sectors or +size{K,M,G} (2048-15278079, default 15278079): +64M #键入+64M后回车,即分区大小为64M

#### 建立第二个分区

Command (m for help): n #键入n然后回车 Partition type:

6/8

primary (1 primary, 0 extended, 3 free) р extended е Select (default p): #直接回车 Using default response p Partition number (1-4, default 2): #直接回车 Using default value 2 First sector (133120-15278079, default 133120): #直接回车 Using default value 133120 Last sector, +sectors or +size{K,M,G} (133120-15278079, default 15278079): #直 接回车,即第二个分区使用全部剩余空间 Using default value 15278079

#### 接下来指定分区类型:

Command (m for help): t #键入t然后回车 Partition number (1-4):1 #键入1然后回车,即指定第一个分区 Hex code (type L to list codes): c #键入c然后回车,即指定第一个分区为vfat Changed system type of partition 1 to c (W95 FAT32 (LBA))

Command (m for help): w #键入w然后回车,保存分区表 The partition table has been altered!

```
Calling ioctl() to re-read partition table.
Syncing disks.
```

#### 格式化分区:

mkfs.vfat \${card}1
mkfs.ext4 \${card}2

#需要稍等片刻

#### 然后写入bootloader:

```
cd $WORK_DIR/u-boot-sunxi
dd if=u-boot-sunxi-with-spl.bin of=$card bs=1024 seek=8
```

最后安装内核 ulmage,设置启动参数:

```
mount ${card}1 /mnt
mkdir /mnt/boot
cp $WORK_DIR/linux-sunxi/arch/arm/boot/uImage /mnt/boot
cp $WORK_DIR/sunxi-boards/sys_config/a20/script.bin /mnt/boot
cp $WORK_DIR/boot.scr /mnt/
sync && umount /mnt
```

至此,启动到linux内核的工作已经完成,接下来我们就可以观看linux内核启动过程、进行内核调试了。

# 打印串口调试信息

通过查看串口输出信息,可以方便我们判断问题所在,进而找到解决问题的方法。

在linux和windows下有多种串口调试工具可供使用,这里仅给出两篇参考文章:

- http://linux-sunxi.org/Cubieboard/TTL
- http://cn.cubiebook.org/index.php?title=Cubieboard/串口调试

这里附上笔者的串口输出信息:http://mer.jolladev.net/data/media/cutecom.txt

信息结尾由于无法挂载根文件系统、启动init而等待10秒后重启。

### 总结

本文参考了众多网络内容,在后面列出了主要文章地址,在此一并感谢。

之所以写这篇内容,是因为从本人入手cubieboard2以来,通过苦寻资料,在各种痛苦与错误的尝试中不断走上了"正道",深知对于一个没有嵌入式开发基础或开发经验的普通玩家而言,想把各种环节搞清楚是一件很难的事情,故通过大量引用、参考网络内容加上自己的摸索,总结出该文,以期望对新的玩家能够有所帮助;就嵌入式linux而言,整个加电——启动bootloader——启动内核——加载rootfs流程对于新手会感到非常的模糊,而不知如何下手。本篇内容尽可能详细的描述了利用cubieboard从加电到启动linux内核的整个操作过程,为进一步学习如何构建一个可运行的linux系统打下了基础。后面,将会在此基础上继续介绍如何进一步挂载跟文件系统,启动到shell甚至GUI图形界面,从而构建一个完整、可用的linux系统。

参老

- http://linux-sunxi.org/Bootable\_SD\_card
- http://linux-sunxi.org/Boot
- https://github.com/linux-sunxi/u-boot-sunxi/wiki
- http://cn.cubieboard.org/forum.php?mod=viewthread&tid=1108&extra=page%3D1
- http://blog.csdn.net/yichunjie/article/details/8661176
- http://blog.csdn.net/abc47bca/article/details/6306005

内容来源:http://mer.jolladev.net/ - Mer开发文档

本文件为自动生成,为获得更好阅读体验,请使用在线内容: 本文永久链接: http://mer.jolladev.net/wiki.php?id=启动cubieboard2到linux kernel

最后更新: 2013/09/26 15:59